# 度目智能摄像机一软件说明

度目智能摄像机是一款百度官方自研智能摄像机,采用 1TOPS 算力的 AI 芯片,支 持端上人脸抓拍(检测、去重、跟踪),可结合云端或本地服务器做比对识别,具 备高清 HDR,用于室内或者室内外结合的应用场景,低成本、高性价比,可结合 云端做比对识别方案,实现 VIP 顾客识别、人流量分析、无感人脸签到、进出人员 监控等功能,解决新零售、教育、办公等多场景的 AI 人脸视觉需求

#### 视频参数

| 名称             | 功能描述                                                                                                    |
|----------------|----------------------------------------------------------------------------------------------------|
| 视频压缩标准         | H.265/H.264/MJPEG                                                                                             |
| 视频分辨率  <br>主码流 | 1080P(1920×1080)/720P(1280×720)                                                                               |
| 视频帧率           | 1~25fps (50HZ); 1~30fps (60HZ)                                                                                |
| 视频码率           | 32KB~16Mbps, 码率可调,可固定                                                                                         |
| 图像设置           | 可调节亮度、对比度、饱和度、锐度、白平衡; AWB(自动白平<br>衡)、AGC(自动增益)、AE(自动曝光控制)、AIC(自动光圈<br>校正);支持隐私区遮挡; OSD 叠加; 图像旋转: 正常 90°/ 270° |

智能功能

| 名称   | 功能描述                                           |
|------|------------------------------------------------|
| 智能分析 | 人脸抓拍和跟踪                                        |
| 抓拍参数 | 抓拍准确率: 99.8%;<br>抓拍召回率: 98.5%;<br>抓拍正脸率: 89.5% |
| 图片格式 | 抓拍图片采用 JPEG 编码                                 |
| 区域设置 | 可设置抓拍区域                                        |

## 网络参数

| 名称           | 功能描述                                                                                      |
|--------------|-------------------------------------------------------------------------------------------|
| 网络接口         | 1 个 RJ45 10M/100M 自适应以太网口                                                                 |
| 网络协议         | IPv4, HTTP, TCP/IP, UDP, RTP, RTCP, UPNP, RTSP, SMTP, NTP,<br>DHCP, DNS, PPPOE, DDNS, FTP |
| 接入标准         | 支持最新 ONVIF 以及国标 GB28181                                                                   |
| 支持用户数        | 最多可支持 4 个用户同时登入                                                                           |
| 支持监控操<br>作系统 | Ubuntu16.04, window7/8/10                                                                 |

## 操作说明

## QuickStart

欢迎您使用度目智能摄像机,在您正式使用抓拍机之前,需要根据您的需要来启动 抓拍机,整个流程只需两步,五分钟内完成抓拍机启动,简要流程如下:

Step1: 硬件配置

- 如果用的是 POE 交换机,把 POE 交换机上电,网线插入交换机其中的一个网口,另外一头插入智能摄像机后面板上的网口,整机开始上电运行,用另外一根网线连接交换机和电脑
- 如果用的是 12V 适配器供电,把适配器插入抓拍机后面板的 12V 输入口,然 后把适配器插头接入 220V 电源上,整机开始上电运行,用另外一根网线连接 交换机和电脑

#### Step2: Windows 端配置

设置电脑的 ip 地址和抓拍机在同一网段(抓拍机的出厂默认 IP 地址可以在抓拍机 机身标签处找到, 默认 IP: 192.168.12.100 )。

| <b>IP</b> Can | nera Web Service |
|---------------|------------------|
|               | 登录               |
| 语言:           | 简体中文             |
| 用户:           | *                |
| 密码:           | ٩                |
|               | 登录    清除         |
|               |                  |
|               |                  |

打开 IE 浏览器(IE8 及以上版本),在地址栏输入抓拍机的 IP 地址即可(第一次 打开需要安装插件然后重启浏览器);用户名和密码默认都是 admin。

| Internet 协议版本 4 (TCP/IPv4) 属      | £ 8 %                          |
|-----------------------------------|--------------------------------|
| 常规                                |                                |
| 如果网络支持此功能,则可以获<br>您需要从网络系统管理员处获得) | 观自动指派的 IP 设置。否则,<br>适当的 IP 设置。 |
| ◎ 自动获得 IP 地址(0)                   |                                |
| ● 使用下面的 IP 地址(S):                 |                                |
| IP 地址(I):                         | 192 .168 . 1 .198              |
| 子阿摘码(N):                          | 255 .255 .255 . 0              |
| 默认网关(0):                          | 192 .168 . 1 . 1               |
| ● 自动获得 DNS 服务器地址 0                | 8)                             |
| ● 使用下面的 DMS 服务器地址                 | E (E):                         |
| 首选 DMS 服务器 (P):                   |                                |
| 备用 DMS 服务器(A):                    |                                |
| 🕅 退出时验证设置 (L)                     | 高级(V)                          |
|                                   | 确定                             |

登陆成功后,就可以看到抓拍机预览画面,照到人脸的时候,会看到抓拍框

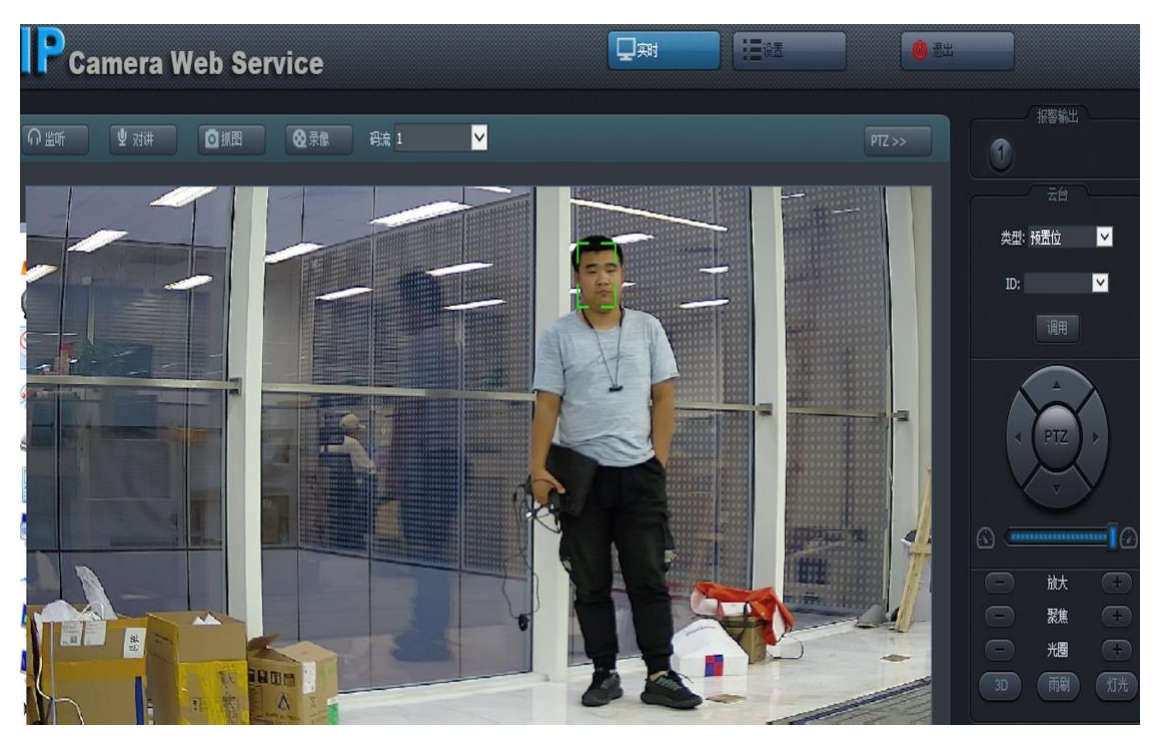

至此,通过以上两步操作即可实现度目智能摄像机的启动

硬件配置

硬件网络连接方式

为实现快速启动,硬件连接如下:

- **所需物料**: 一台度目智能摄像机,一根或两根 CAT-6 网线,一台 POE 交换机 或者 12V 的电源适配器,一台可打开 IE 的 windows 电脑
- 如果用的是 POE 交换机,把 POE 交换机上电,网线插入交换机其中的一个网口,另外一头插入智能摄像机后面板上的网口,整机开始上电运行,用另外一根网线连接交换机和电脑
- 如果用的是 12V 适配器供电,把适配器插入抓拍机后面板的 12V 输入口,然 后把适配器插头接入 220V 电源上,整机开始上电运行,用另外一根网线连接 交换机和电脑
- 硬件安装完毕,连接方式如下图所示(采用 POE 供电),切换到电脑上进行 环境安装

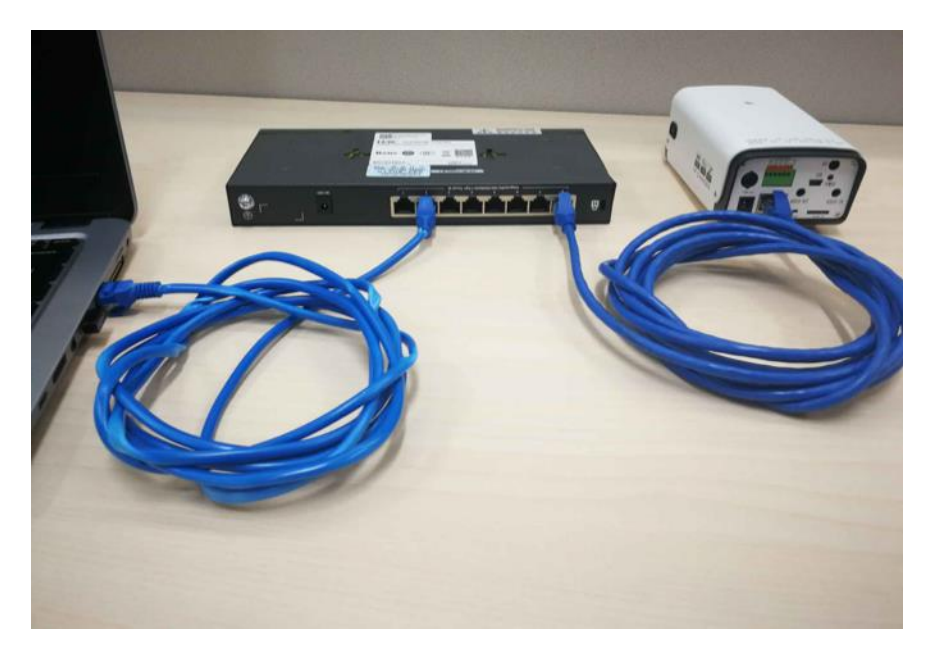

硬件安装

- 默认的镜头为 6-22mm 变焦镜头,抓拍距离 2-8m,在安装好抓拍机后,通过 微调焦距来选择最清晰的画面
- 将抓拍机安装在离地距离 2m 到 3.5m 之间,最好在伸手不要碰到的高度(2.4 米以上)
- 具体计算数据如下:为保证人脸抓拍后身份识别效果,摄像头水平拍摄距离 D 与安装离人脸高度 H 存在一定的比例关系。如下图所示,安装位置应尽可 能满足拍摄到正脸为主,最大偏差角度 θ<15°。所以根据 tanθ=H/D 的公式; 在安装高度确定下来后,根据 θ<15°的要求,可以确定最短距 D 的值,抓拍人 脸像素占比最低至少满足 80\*80 个像素,建议 120\*120 像素以上,以获得较 好的识别率。实际安装建议应调节镜头焦距,使水平视角适配进出门或目标区 域,最大覆盖门宽不超过 3.4 米为限,以提升图像中的人脸像素占比

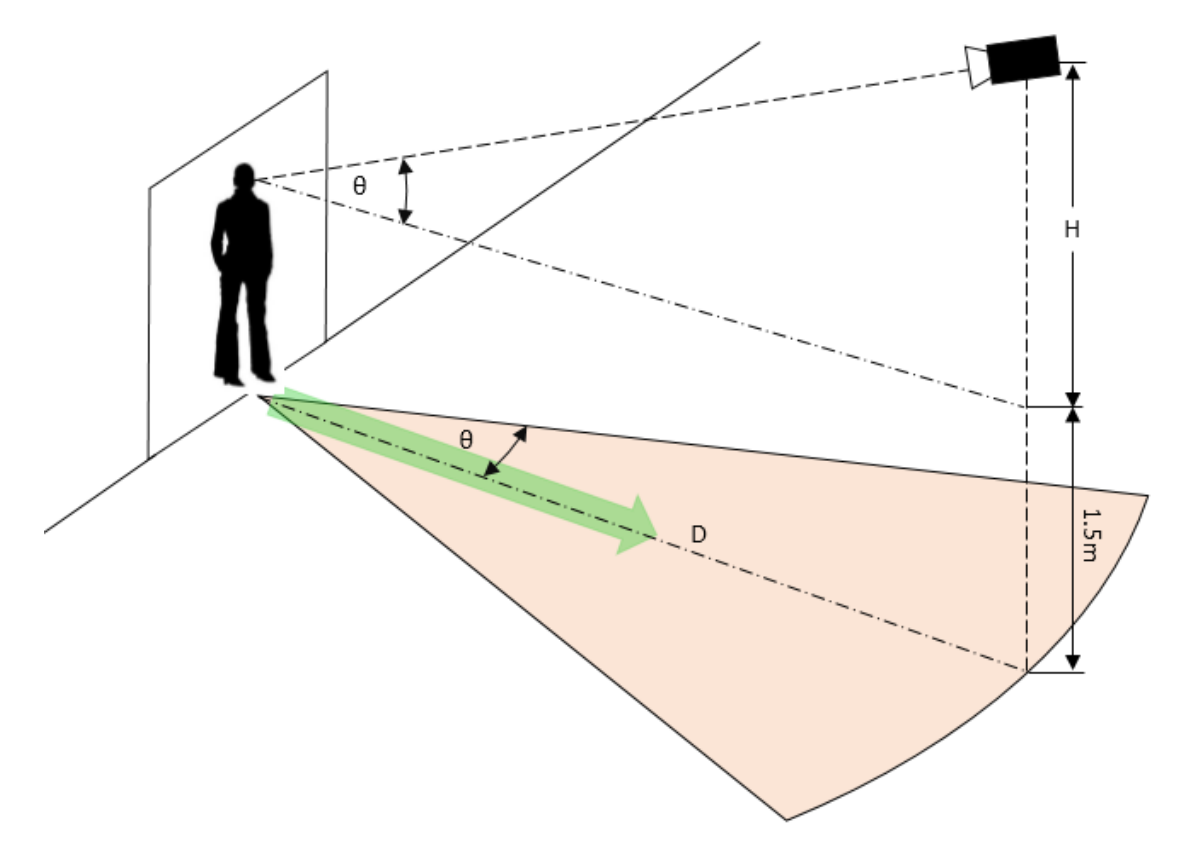

软件配置

#### 抓拍机快速配置

#### 抓拍机登录

只支持 window7/8/10 的 IE 浏览器,在地址栏输入抓拍机 IP 地址

- 第一次登录需要安装控件,点击下一步默认安装后重启打开 IE 登录
- 用户名 admin, 密码 admin

## IP 地址配置

需要用户根据实际情况修改(默认的 IP 可以在机身标签处找到,后续需要根据路由器的实际配置修改成 DHCP 或者其他 IP 和网关)

#### 设置->设备管理->本地网络

| ■ 设备信息            |                          |                   |                            |
|-------------------|--------------------------|-------------------|----------------------------|
|                   | <ul> <li>本均列指</li> </ul> | IPv4地址<br>●自动获取IP |                            |
| 茴 媒体设置            | PPPoE                    | O排态Ib             |                            |
| ETT BLANDAR       | • 調口                     |                   | IPv4按拉: 192.168.1.95       |
|                   | • EX8                    |                   | 子兩接母: 255.255.255.0        |
| 1000 计划任务         | • UPnP                   |                   | IPv4数以同关: 192.168.1.1      |
| 🚊 IFWARZ          | • DDNS                   |                   |                            |
| 🖵 812             | ● SMTP                   |                   |                            |
| 9, <del>7</del> 6 | ◎ 安全配置                   |                   | 子列旗道:                      |
|                   | © FTP                    |                   | THAN BILINING S            |
|                   | • RS485                  |                   | MACH910: 00:0C:29:15:46:88 |
| 92 7718           | • SNMP                   | DNS               |                            |
| A 98416           | ● 8021x                  | O静态DNS            |                            |
|                   | • 4.88                   |                   | M13DVS: 8.8.8              |
|                   |                          |                   | 월(HONS: 8.8.8.8            |
|                   |                          |                   | 發置 聯鎖                      |
|                   |                          |                   |                            |

#### RSTP 拉流地址配置

**Rtsp** 拉流地址: rtsp://192.169.12.100/media/live/1/1 (建议使用 VLC 进行测试) 或者使用以下四个地址:

rtsp://设备 ip/0

rtsp://设备 ip/1

rtsp://设备 ip/media

rtsp://设备 ip/live

### ntp 时间同步

NTP 配置(出厂就配置完毕,一般不需要重新配置)

设置->设备管理->日期->设置 NTP IP 地址

| 🔤 设备信息        |                          | 日期                                   |
|---------------|--------------------------|--------------------------------------|
|               | <ul> <li>本地网络</li> </ul> | 设备时间                                 |
| ☆ 保健设置        | ◎ PPPoE                  | 设置时间: 2019-12-5 15:26:56             |
|               | • igc                    | 电部门间: 2019-12-5 15:28:06 分型          |
| 1007 Webshife | ●日期                      | <b>手4</b> 协设置: 2019-12.5 15:25:09 後置 |
| 📼 计划任务        | • UPnP                   | NTP                                  |
| a were        | • DDNS                   | III 🖂 : (GMT+08:00)北京,新加坡            |
|               | © SMTP                   | ■ 麻明夏令时                              |
| S_ ∓#         | • 安全政王                   | 井柏: 一月 🔽 第一个 🔽 聖朝日 🔽                 |
| 🖵 权限控制        | ● FTP                    | 0:00                                 |
| 0.+*          | ● RS485                  | 結束: 一月 💙 第一个 💙 星期日 💙                 |
| 902 (FM       | ♥ SNMP                   | 0:00                                 |
| 🔧 设备维护        | ■ 8021x                  | <b>规</b> 令引编译: 0 : 0                 |
|               | = 心跳                     | С арите                              |
|               |                          | NTP IPHENg: ntp1.allyun.com          |
|               |                          | .定时把新周期: 1 (h)                       |
|               |                          | iiiC: 123                            |
|               |                          | 9 <b>2</b> 90                        |
| 1             |                          |                                      |

如果抓拍机连接网络可以上公网,则 NTP IP 地址设置为 cn.ntp.org.cn,否则如果 抓拍机是在一个局域网中,需要在局域网的 server 端部署 ntp 服务器,如下:

Ubuntu 系统: sudo apt get install ntp

#### 人脸识别相关设置

根据用户需要进行比对识别参数的详细配置

设置->智能->人脸识别->基本设置

典型功能例如:

- **人脸画框**: 度目智能摄像机支持在前端视频中显示人脸画框,并且用户可以 定制人脸画框的尺寸。
- **人脸信息:** 度目智能摄像机支持设置各种信息的显示: 无、人脸 ID、人脸大小、人脸质量、人脸清晰度。
- 抓拍模式:设置抓拍模式,目前支持三种模式:

- 【快速模式】: 进入抓拍区域后开始跟踪抓拍, 抓拍 1 秒内的人脸图 片, 上传质量最优的一张人脸。
- 【离开模式】: 离开抓拍区域后, 上传最优人脸(默认模式)。
- 【**间隔模式】**: 进入抓拍区域后开始跟踪抓拍,每间隔 t 秒(可设置) 上传最优人脸。
- 最大数量:抓拍的次数
- **图片上传方式**:设置图片上传模式,目前支持两种模式:人脸图、人脸及原 图。

| /=/ 188 0         | (######) |      |            |            |        | Q at | IERE |  |
|-------------------|----------|------|------------|------------|--------|------|------|--|
| III ceas          |          | 基本沿然 | Amintenian |            |        |      |      |  |
| 0.0928            | · ABER   |      |            |            |        |      |      |  |
| ti sooz           | * BIKLS  |      |            | VRIE: VED  |        |      |      |  |
| STE BUSINESS      | * Ratien |      |            | 目記住式: 直开   | ≥      |      |      |  |
| TTT ILAW B        | * 89     |      |            | RADE 1     |        |      |      |  |
| CO IFAILEW        |          |      |            | Renter Man | 11.000 |      |      |  |
|                   |          |      |            | SARC MARK  | ~      |      |      |  |
| _Bin              |          |      |            | 2 日示场果情式   |        |      |      |  |
| 9, <del>7</del> 8 |          |      |            | 92 98      |        |      |      |  |
| 🖵 (7.19.12.14)    |          |      |            |            |        |      |      |  |
| Q 1938            |          |      |            |            |        |      |      |  |
| A sear            |          |      |            |            |        |      |      |  |
|                   |          |      |            |            |        |      |      |  |
|                   |          |      |            |            |        |      |      |  |
|                   |          |      |            |            |        |      |      |  |
|                   |          |      |            |            |        |      |      |  |
|                   |          |      |            |            |        |      |      |  |
|                   |          |      |            |            |        |      |      |  |
|                   |          |      |            |            |        |      |      |  |
|                   |          |      |            |            |        |      |      |  |

| /=/ RB G    |         |             |            |                 |       |  | 1511 |  |
|-------------|---------|-------------|------------|-----------------|-------|--|------|--|
| III cess    |         | <b>新市均置</b> | ABIGGERINE |                 |       |  |      |  |
| 0.0988      | · ABIER |             |            |                 |       |  |      |  |
| 20 ma 47    | * #IKLH |             |            |                 |       |  |      |  |
|             | · FRIGH |             |            | 30-0 BAT        |       |  |      |  |
| 222 BIADANE | 1 85    |             |            |                 |       |  |      |  |
| 000 H\$HB\$ |         |             |            | 3D-10116/021    |       |  |      |  |
| E HEAD      |         |             |            |                 |       |  |      |  |
| Q           |         |             |            | 8(-A.B.         |       |  |      |  |
| 9, 98       |         |             |            | <b>新小信台校里</b> : |       |  |      |  |
| TTD company |         |             |            | BARE:           |       |  |      |  |
| C tourne    |         |             |            | 最小豐保思;          |       |  |      |  |
| © #M        |         |             |            |                 | 12.22 |  |      |  |
| A 99499     |         |             |            |                 |       |  |      |  |
|             |         |             |            |                 |       |  |      |  |
|             |         |             |            |                 |       |  |      |  |
|             |         |             |            |                 |       |  |      |  |
|             |         |             |            |                 |       |  |      |  |
|             |         |             |            |                 |       |  |      |  |
|             |         |             |            |                 |       |  |      |  |
|             |         |             |            |                 |       |  |      |  |
|             |         |             |            |                 |       |  |      |  |

## 全部功能包括: 人脸过滤参数设置

- **最小像素**:人脸上报最小像素(范围是 30-100 pix)。
- 最大像素:人脸上报最大像素(范围是 300-400 pix)。
- **3D-垂直角度:** 人脸上下
- 3D-水平角度: 人脸左右
- 3D-倾斜角度: 人脸摇摆
- 最大遮挡: 值越大人脸被遮挡面积越多
- 最小亮度: 抓怕最小的亮度阈值
- 最小综合质量:人脸的综合质量
- 最小清晰度:抓拍最小清晰度
- 最小置信度:是人脸的概率

## 抓拍计划时间表设置

设置抓拍机在特定时间段内进行抓拍

设置->智能->人脸识别->自定义设置

|             |                      |                |             |                                                                                                    |   | 1 |
|-------------|----------------------|----------------|-------------|----------------------------------------------------------------------------------------------------|---|---|
| III dese    |                      | <b>联系校盟 人和</b> | udanon Dram |                                                                                                    |   |   |
| 0 0988      | · ABRM               |                |             | 87.00-1081948<br>0.2.9.0.0.0.10.12.14.10.10.20.20.2                                                                                                    | 7 |   |
| ij sooz     | * R#LH               |                |             |                                                                                                    |   |   |
| TT BASAN    | * <del>3</del> 81011 |                |             | EAC-                                                                                                    |   |   |
| 900 H M H M | · B                  |                |             | ENE<br>ENE                                                                                                    |   |   |
| E IFEACE    |                      |                |             |                                                                                                    |   |   |
| 9 m         |                      |                |             |                                                                                                    |   |   |
| 9, 78       |                      |                |             |                                                                                                    |   |   |
| 😄 eriten    |                      |                |             | IK BEESHART                                                                                                    |   |   |
| @ #W        |                      |                |             | Sozial Distance and a second second sec |   |   |
| A. 6848     |                      |                |             | 02 03 <sup>4</sup> No 0250                                                                                                    |   |   |

- 用户可设置的最小时间单位为1小时(即一个长方形格子),绿色格子表示 开启抓拍,灰色格子表示关闭抓拍
- 每段横向连续的绿色时间区为一个计划,目前最多支持24个计划
- 用户未设置时抓拍时间默认为连续全周(全为绿色)
- 用户可以自由设置抓拍时间段,完成后点击"设置"按钮即可保存生效

## ROI(抓拍感兴趣区域区域)设置

在抓拍画面范围比较大时,可能会抓拍到不关注区域的人脸,此时可以设置抓拍机 只抓拍某个区域(例如门口等)

## 设置->智能->人脸识别->自定义设置

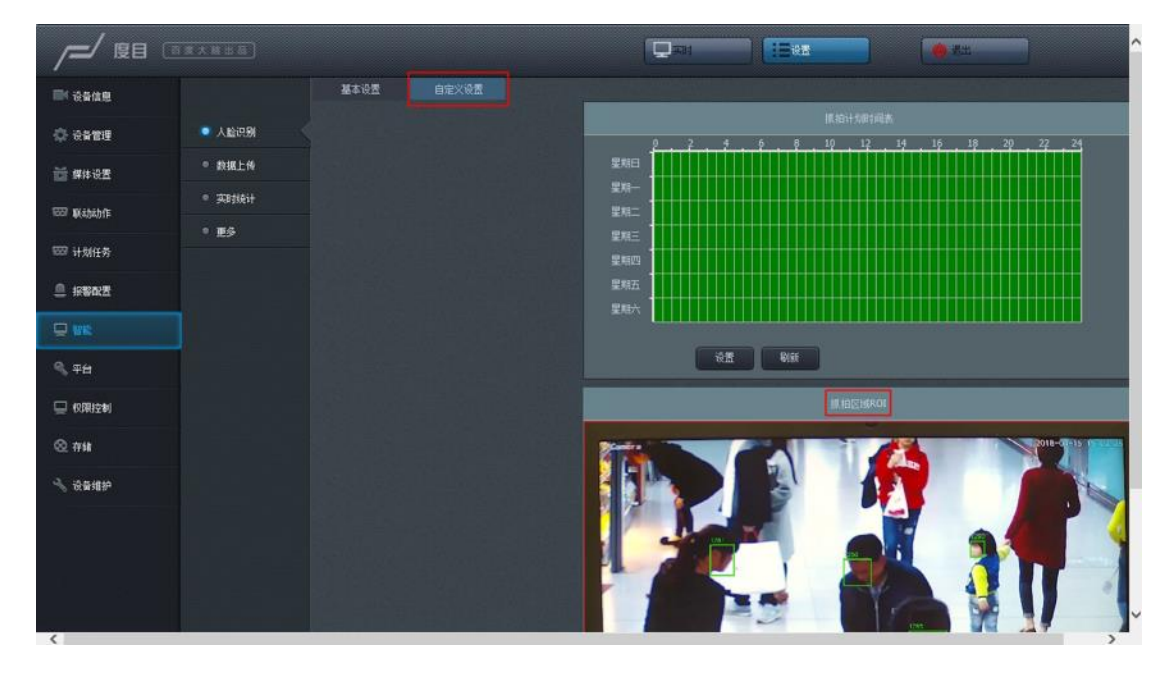

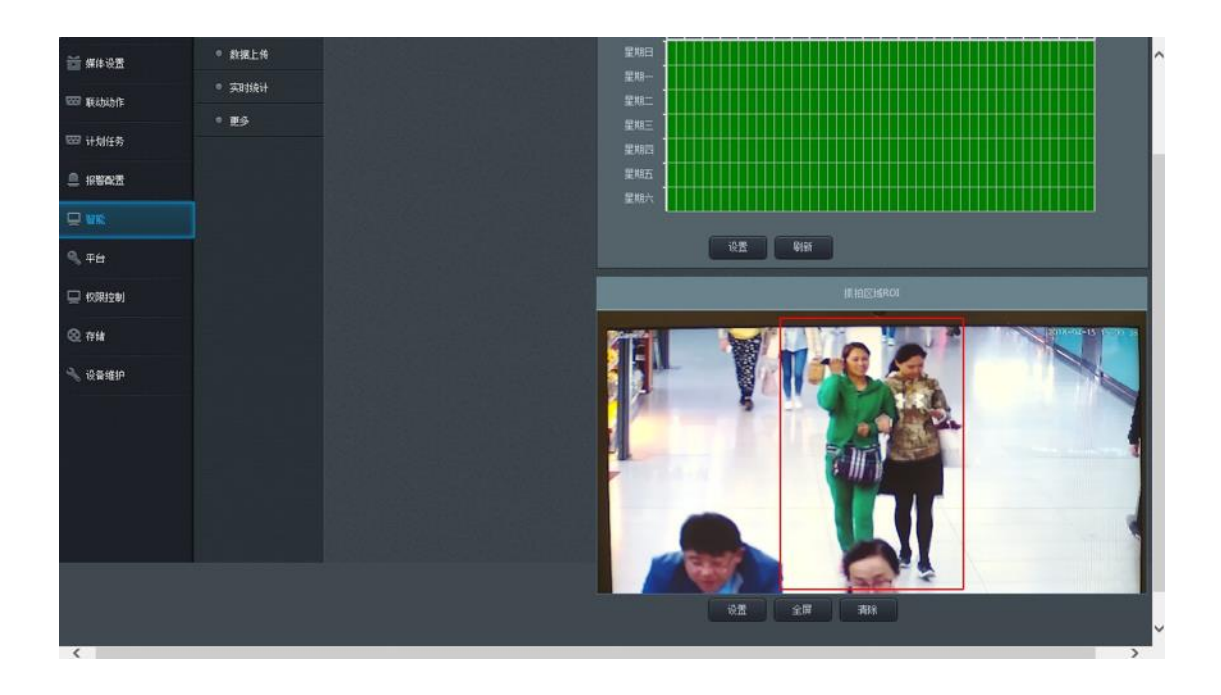

- 默认设置为全屏(即抓拍所有区域),先点"清除"按钮,之后可用鼠标在画面 上绘出一个长方形抓拍区域(只在该选定区域内进行抓拍),最后单击"设置" 按钮保存即可
- 点击"全屏"按钮可以将抓拍区域恢复为全屏

## 数据上传设置

根据用户的需要进行数据上传相关的配置

|             | IRANAIS) |                             |                 | U         |           |  |
|-------------|----------|-----------------------------|-----------------|-----------|-----------|--|
| III cone    |          |                             |                 |           |           |  |
| 0.0008      | • ABEM   | 5 45924                     | <b>5</b> 前地人私土田 | S BOOKSR  | S BRANNER |  |
| ii sooz     | • RHALH  | 19439-1 <b>1 (01)-14</b> 96 |                 |           |           |  |
| TTT BALLANT | * XB10H  |                             |                 |           |           |  |
| 502 HMER    | 1 85     |                             |                 |           |           |  |
| E 1984/2    |          |                             |                 | (武)南部: 10 |           |  |
| .9 m        |          |                             |                 |           |           |  |
| 9, 78       |          |                             | vite New        |           |           |  |
| C CRIEN     |          |                             |                 |           |           |  |
| Q #M        |          |                             |                 |           |           |  |
| N 8849      |          |                             |                 |           |           |  |
|             |          |                             |                 |           |           |  |
|             |          |                             |                 |           |           |  |
|             |          |                             |                 |           |           |  |
|             |          |                             |                 |           |           |  |
|             |          |                             |                 |           |           |  |
|             |          |                             |                 |           |           |  |
|             |          |                             |                 |           |           |  |

设置->智能->数据上传

- 人脸上报相关:
  - 勾选"启动人脸上报",此功能生效,默认状态下此功能开启
  - 用户需填写人脸域名、人脸端口、人脸 url 三个字段,服务端相应配置 可见 配置 FTP 上报抓拍图、配置 HTTP 上报抓拍图 两小节
  - 流量控制:用于控制每秒处理人脸图的数量,即人脸图上传速度或者 SD 卡缓存速度(建议设置为 1-30 fps)
  - 完成配置后点击下方的"设置"按钮即可保存。
- 心跳服务相关:
  - 可实现抓拍机心跳状态的上传(如工作、重启等)
  - 用户需填写域名、端口、url,可参考人脸上报功能对应设置
  - 心跳间隔设置了上传抓拍机心跳数据的时间间隔
  - 完成配置后点击"设置"按钮即可保存。
- 背景图上传(定时)相关:
  - 可实现用户定制化的背景图定时上传功能
  - 用户需填写域名、端口、url,可参考人脸上报功能对应设置
  - 定时参数设置了背景原图(包括人脸框)上传的时间间隔
  - 完成配置后点击"设置"按钮即可保存

#### 实时统计设置

用户可以使用鼠标在视频画面上绘制一条直线,抓拍机会统计经过该线的人脸数, 并且将结果实时显示在画面的下方

设置->智能->实时统计

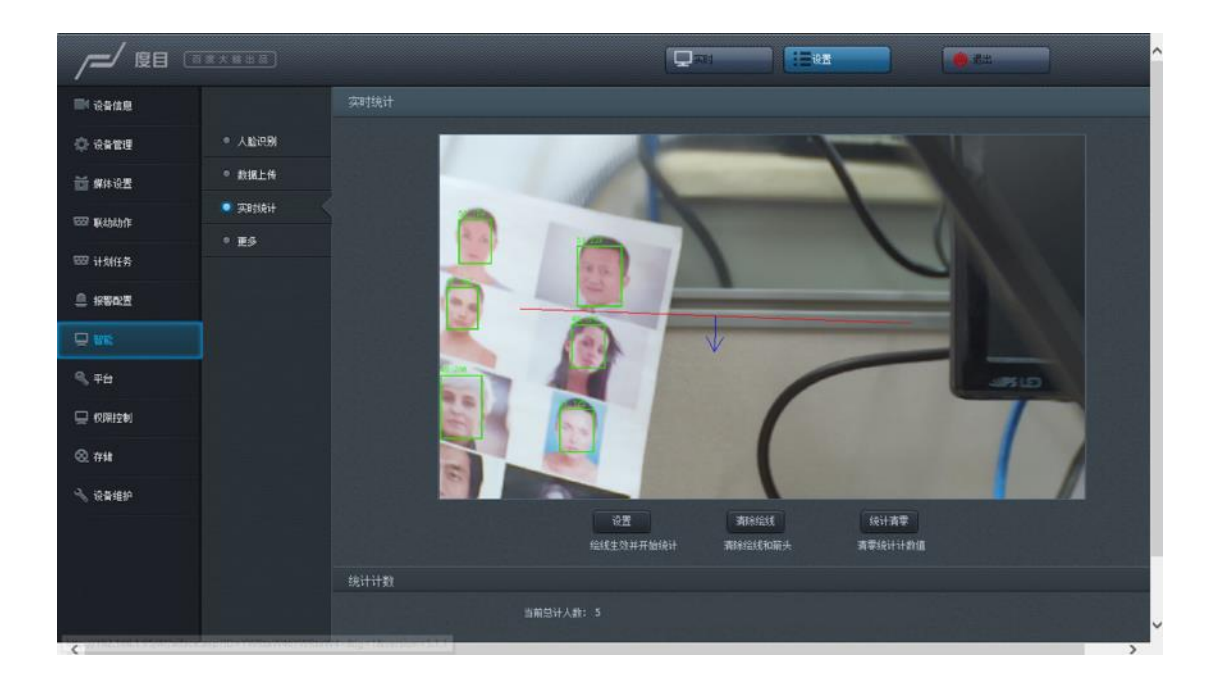

- 每次设置时需点击"清除绘线"按钮,之后用户在画面上点击即可确定一个端点, 保持鼠标按下,同时移动可引出一条线,释放鼠标按键后确定统计线位置,然 后点击直线的两侧可添加方向箭头。(注意:未添加方向箭头时会提示无法完 成绘线设置)
- 点击"设置"按钮完成提交,同时之前累计的统计人数自动清零。否则将不提交, 再次进入该页面时,显示上一次的记录状态
- 点击"统计清零"按钮则会立即将当前统计人数清零

#### 断网续传设置

断网续传相关设置,可以实现在断网的情况下进行本地 SD 卡缓存,网络恢复后从 SD 卡读取缓存数据并上传(注意:要求用户输入一个合法 URL)

1. 格式化 SD 卡相关:

设置->存储->SD 卡

|              |        |        |               | IERA | ( 🔿 🛲 | <b>)</b> |
|--------------|--------|--------|---------------|------|-------|----------|
| ■ 设备信息       |        |        |               |      |       |          |
| 🗘 retu       | ◎ 本地路径 | 息容里: 1 |               |      |       |          |
| 董 解体设置       | © SD∦  | 可用空间:1 |               |      |       |          |
| 1000 Wahahft |        |        | <b>格式化</b> 刷紙 |      |       |          |
| 🖙 计划任务       |        |        |               |      |       |          |
| e ifert      |        |        |               |      |       |          |
| 🖵 8%         |        |        |               |      |       |          |
| 9、平台         |        |        |               |      |       |          |
| 🖳 权限控制       |        |        |               |      |       |          |
|              |        |        |               |      |       |          |
| 🔧 danta      |        |        |               |      |       |          |
|              |        |        |               |      |       |          |
|              |        |        |               |      |       |          |
| <            |        |        |               |      |       | )<br>)   |

- 新 SD 卡在初次使用时需进行格式化。首先抓拍机断电并插入 SD 卡, 启动抓拍机,web 端检测到 SD 卡后点击"格式化"即可,耗时约1分钟。
   格式化后会占用部分存储空间(如 16GB->14GB)。注意完成格式化后
   ,需断电重启
- 已完成格式化的 SD 卡后续可直接使用,无需再次格式化。注意抓拍机
   上电正常运行期间,禁止插拔 SD 卡,涉及 SD 卡的插拔操作应保证断
   电执行

#### 2. 断网续传相关

设置->智能->更多

| /=/ 度目 (            |          |        |                                             |           | <br><u>^</u> |
|---------------------|----------|--------|---------------------------------------------|-----------|--------------|
| ■ 设备信息              |          |        |                                             |           |              |
| 🗘 0420              | ◎ 人脸识别   |        | ✔ 开启地网络传                                    |           |              |
| 董 媒体设置              | ◎ 数据上传   |        | ā: 王常                                       |           |              |
| 1007 Wishishffe     | • Addiet | SD卡总容  | il: 14950                                   |           |              |
| III LIBIY S         | . Es     | SD卡可用空 | 局: 11267                                    |           |              |
|                     |          | 现存图片数  | <b>₽:</b> 8242                              | 素除蛋存      |              |
| □ 振撃改置              |          |        |                                             |           |              |
|                     |          | 升级时间   | R:0 <mark>∨ h</mark> 0 <mark>∨</mark> m ~ 1 | ✓ h 0 ✓ m |              |
| 9, <del>7</del> 8   |          | 升级周    | 41:5 💙 🚥 立即升级                               |           |              |
|                     |          |        | 62 99                                       |           |              |
| @ ##                |          |        |                                             |           |              |
| 🔧 <del>88</del> 419 |          |        |                                             |           |              |
|                     |          |        |                                             |           |              |
|                     |          |        |                                             |           |              |
|                     |          |        |                                             |           |              |
| <                   |          |        |                                             |           | ~<br>~       |

- 勾选"开启断网续传"并点击页面下方的"设置"按钮,该功能生效。默认 状态下此功能关闭
- SD 卡相关信息会显示在页面上,如状态、容量、可用空间(单位 MB)、缓存图片数量等,暂不支持实时显示,需手动刷新
- 点击"清除缓存"按钮会弹出窗口进行二次确认,完成确认后删除当前
   SD卡内全部人脸图缓存(当缓存数据量较大时,全部清空会消耗一定时间)
- 开启断网续传功能后,抓拍机优先处理当前抓拍到的实时数据,没有人 脸时才会执行断网续传功能。抓拍机成功读取一张来自 SD 卡的人脸图 并且完成上传后,会自动删除对应的数据缓存

计划任务设置

根据用户需要设置不同的"动作+计划"组合来实现不同的功能,如定时抓拍、录像、 重启等

设置->联动动作->联动动作:

设置->计划任务->计划任务

| /=/ BB (          |                            |        |         |    | ^   |
|-------------------|----------------------------|--------|---------|----|-----|
| ■ 设备性度            |                            |        |         |    |     |
| 0 0820            | <ul> <li>Readed</li> </ul> | 劫作名字   | #¥8     | 编辑 |     |
| 📷 螺体设置            |                            | snap   |         |    |     |
| ESS (KANAN/E      |                            | reboot |         |    |     |
| 100 计划任务          |                            |        |         |    |     |
| 🚊 istaz           |                            |        |         |    |     |
| 🖵 1916            |                            |        |         |    |     |
| 9, <del>7</del> 8 |                            |        |         |    | ~   |
| 🔛 权限控制            |                            |        |         |    |     |
| © 1768            |                            |        |         |    |     |
| A 8840            |                            |        | 412 4UA |    |     |
|                   |                            |        |         |    |     |
|                   |                            |        |         |    |     |
|                   |                            |        |         |    |     |
| <                 |                            |        |         |    | , v |

| /=/ BB (          |        |      |           | 2=1 (iB   |    | <b>**</b>    |  |
|-------------------|--------|------|-----------|-----------|----|--------------|--|
| 🎫 设备位度            |        |      |           |           |    |              |  |
| O ortu            | • 计划任务 |      |           | 编辑        | 启明 | 大型           |  |
| 董 螺体设置            |        | · 나치 |           |           | 2  | 194 🗹        |  |
| cca Withithff     |        | 计划二  |           |           | 2  | 单次 🗹         |  |
| 999 (+ 1942 B)    |        |      |           |           |    | 1912 🚩       |  |
|                   |        |      |           |           |    | 持续 🚩         |  |
|                   |        |      |           |           | -  | 持续 🗹         |  |
| 🖵 vri             |        |      |           |           | -  | 1912 🗹       |  |
| 9, <del>7</del> 8 |        |      |           |           |    | 1918.        |  |
| 🖵 权限控制            |        |      |           |           |    | 1917 🚩       |  |
| © ##              |        |      |           | 10 H BIST |    |              |  |
|                   |        |      |           |           |    |              |  |
| 🔧 设备维护            |        |      |           |           |    |              |  |
|                   |        |      |           |           |    |              |  |
|                   |        |      |           |           |    |              |  |
|                   |        |      |           |           |    |              |  |
|                   |        |      | . 선 다 모험에 | ·         |    | dia harra Ma |  |

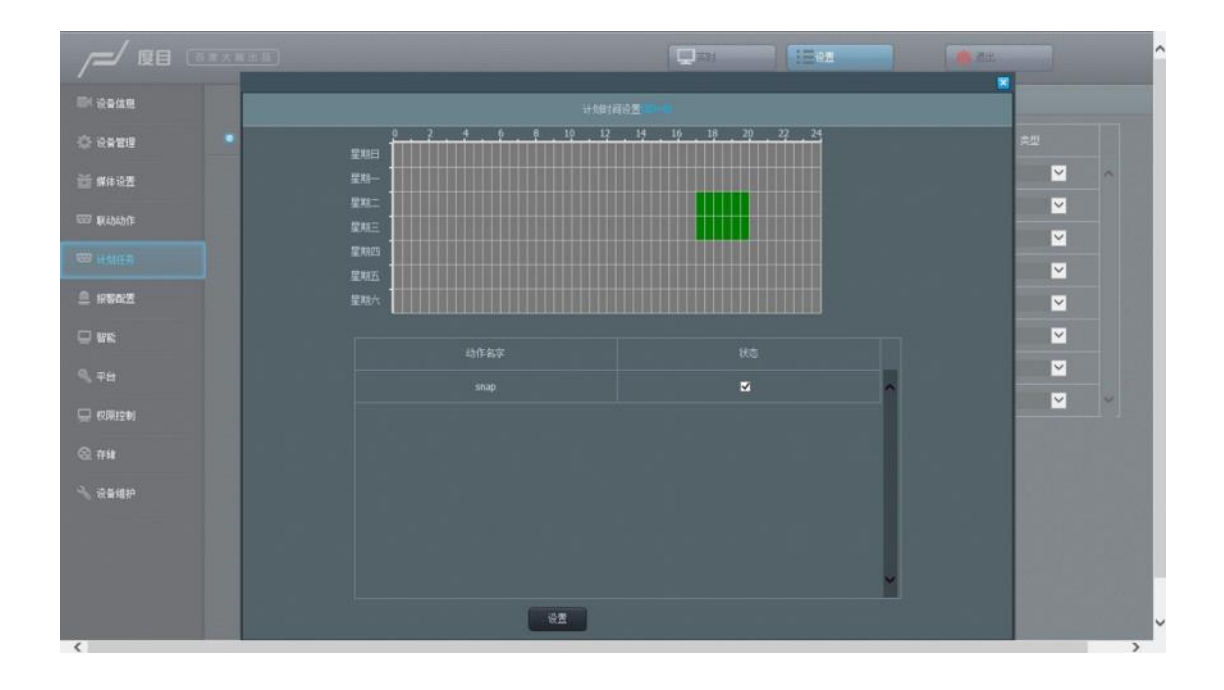

- 首先,需添加联动动作到当前"动作表格"。在"联动动作"页面点击"新增"按钮 并填写相应配置即可,目前有4类动作供选择
- 然后,在"计划表格"中选中希望使用的联动动作,并编辑计划时间表,可得一 个完整的计划任务
- 最终,在"计划表格"中勾选"启用"并点击"设置"完成配置
- 计划时间表的使用可参考**抓拍计划时间表设置**,注意计划时间段不可与云端 重启时间段冲突,否则会提示设置未成功
- 在使用定时重启功能时,建议设置为每天固定时间段重启

## 远程对焦 (室外版本)

注: 该功能仅适用于带远程对焦功能的抓怕机,例如室外版本

## IE 浏览器登陆抓拍机 web 的视频流页面

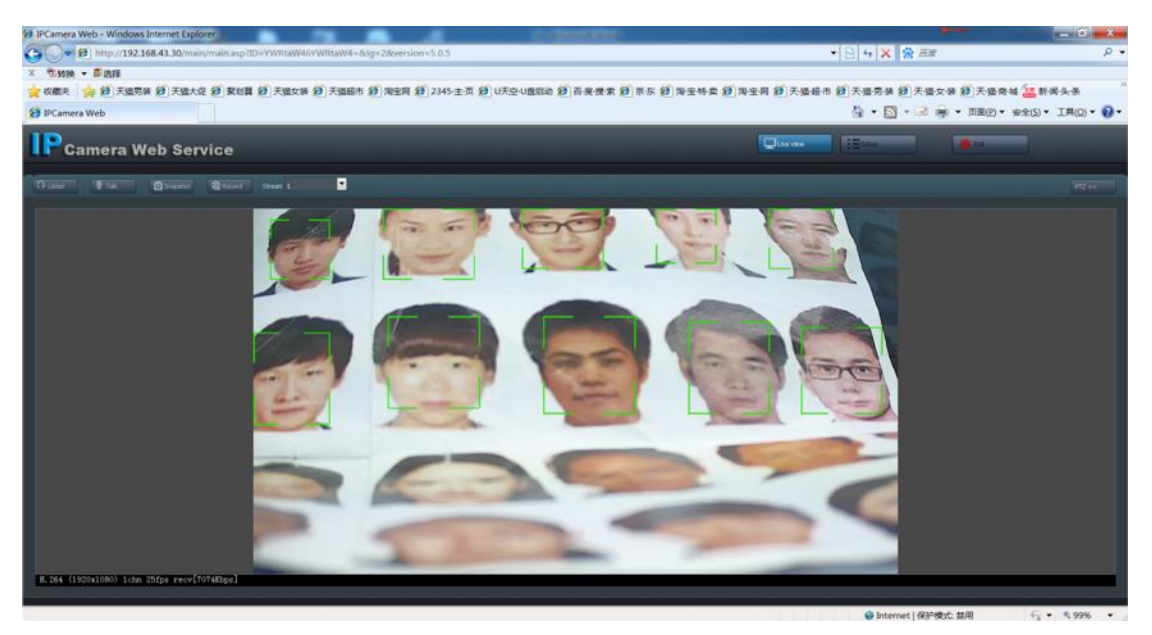

## 点击视频流页面的右上角 PTZ 按钮,展开对焦控制面板

| Live view | 😃 Exit |
|-----------|--------|
|           | PTZ >> |
|           | Type:  |

展开对焦控制面板,其中 Zoom 和 Focus 控件即为对焦控制

- Zoom 控件为焦距粗调, "+"按钮把画面拉近, "-"按钮把画面拉远
- Focus 控件为焦距微调, "+"按钮把画面拉近, "-"按钮把画面拉远。

| PTZ >> | Alarm Output                                                                                                    |
|--------|----------------------------------------------------------------------------------------------------|
|        | PTZ<br>Type: Preset ▼                                                                                                    |
|        |                                                                                                    |
|        | Call                                                                                                    |
|        |                                                                                                    |
|        |                                                                                                    |
|        | Focus                                                                                                    |
|        | Image: bit with the second second seco |
|        |                                                                                                    |

#### 注意事项

因为镜头、视场角、对焦等组合参数的原因,不一定能够在最大视场角上进行较好的对焦,如果不行,可以适当把视场角缩小一点,保证对焦,拍摄的画面最清晰

抓拍机图像调优

- 抓拍机支持室内和半室内场景,不同场景下需要微调图像参数
- 在一般的室内场景下:关闭宽动态
- 在有阳光斜射或者直射的半室外场景下,开启宽动态低
- 在一些光照特别亮的情况,可以尝试减少曝光设置中的最大快门时间:从 1/50(Hz)降低到 1/100(Hz),通过综合调整,达到亮度符合要求

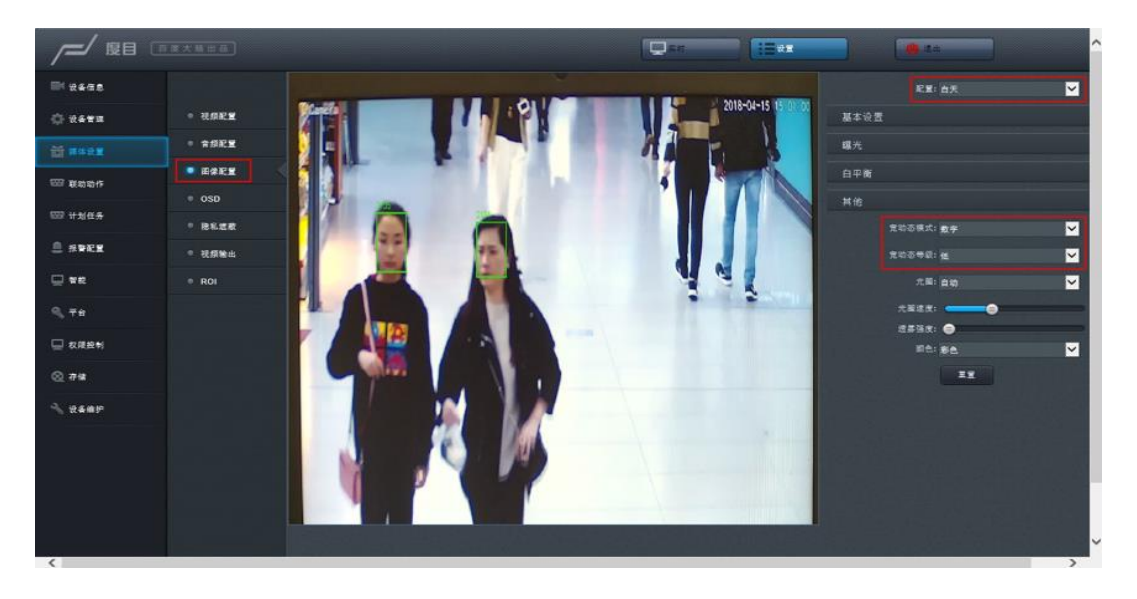

#### 抓拍机升级功能

抓拍机在设备维护选择升级.dev 文件进行升级,升级完设备会自动重启,禁止升级过程中断电。

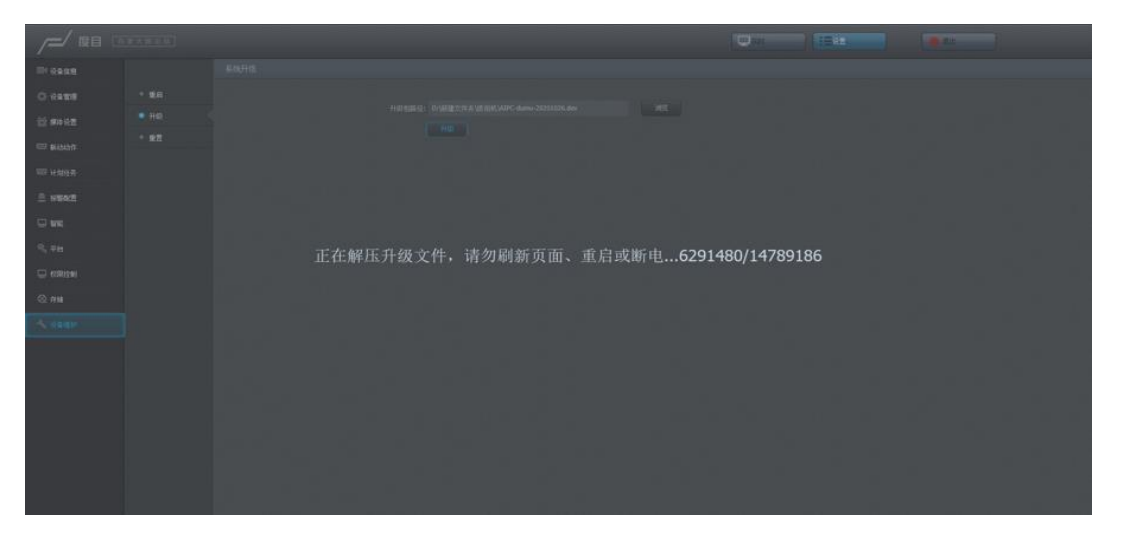

## 配置 FTP 上报抓拍图

抓拍机支持通过 FTP 接口上报抓拍结果, FTP server 支持 window、linux, 附件 中提供推荐 window 系统的 FTP server 软件, 需要在抓拍机和 server 端配置参数, 具体如下:

点击下载 Quick+Easy+FTP+Server

1. window 系统 FTP server 配置

如果监控端选择是 window7/8/10 系统,请按照以下步骤安装环境

• FTP server 配置

直接打开 Quick+Easy+FTP+Server+V4.0.0.exe 软件

- 配置本机服务器的 IP、port 信息

| U Quick Easy FTP Server 4.0.0<br>服务 帮助 | U                                            |   |
|----------------------------------------|----------------------------------------------|---|
|                                        |                                              |   |
| ×                                      | 服务器配置                                        | × |
| 服务器配置                                  | 服务器 17: 192.168.0.161 - 服务器编口: 21            |   |
| 用户帐户管理                                 | 最大连接数: 8 连接超时(分钟).0 不检测 [0                   |   |
| ₽<br>安全性设置                             | Welcome (18):<br>Welcome (18):               |   |
|                                        | Goodbye (128): Dye                           |   |
|                                        | 7AS1983代8722<br>総約18月1日 1024                 |   |
| 服务器日志                                  | 自約171億分设置     日志设置       □ 开机自动运行程序     日志说册 |   |
| 实时数据统计                                 |                                              |   |
| (3)<br>购买源代码                           | ■ 保存率改                                       |   |
|                                        |                                              |   |

- 创建用户名和密码,默认用户名是 xeye,密码是 bd2019,并将允许下载、允许上传、允许改名、允许删除、允许创建目录 都勾选上,并且设置存储路径,比如:D:\data\xeye*ftp*data

| 服务 報助                           | 1 100 V                                                                                              |                                        |
|---------------------------------|----------------------------------------------------------------------------------------------------|----------------------------------------|
| Θ 🖲 🕑                           | <u> </u>                                                                                             |                                        |
| ×                               | 用戶帳戶管理                                                                                               | <u>92</u>                              |
| ee<br>Reserve                   | 用の換<br>置 inps<br>留印<br>・<br>・<br>部目<br>・<br>・<br>・<br>・<br>・<br>・<br>・<br>・<br>・<br>・<br>・<br>・<br>・ | 11 11 11 11 11 11 11 11 11 11 11 11 11 |
| 9221192<br>9221192<br>2000-0020 |                                                                                                    |                                        |
| D<br>BABDE<br>STIBBURH<br>REFER | 第1881日 金10日 日本                                                                                       |                                        |

- 点击左上角绿色按钮开启 server

| ×          | 服务装配置                                                                                                    | × |
|------------|----------------------------------------------------------------------------------------------------|---|
| HEAT       | 服务器 17: 192.168.0.163                                                                                                    |   |
|            | 最大连接数: 8 连接起时(分钟):0 不检测 0                                                                                                    |   |
| 8<br>20102 | Welcome to JIFF FTF Server V4.0.0<br>Welcome dim:                                                                                                    | 1 |
|            | Goodbye (1)88 Dye<br>Tacviterica#                                                                                                    | ] |
|            | 影的演口: 1024                                                                                                    |   |
|            | 血約177階分设置         日本设置           □ 开机自动运行程序         日本処置           □ 片机信用加速行         日本処理           □ 上秋照序自动开启打算标         □ 上秋明月中加源标           □ 出秋照月自动用和加速标         □ 決成日点 |   |

- 点击服务器日志,可以查看 ftp server 日志等信息
- 1. 抓拍机配置
- 为了登录抓拍机的前端,进入设备管理->FTP,设置服务器 URL:运行 FTP server 的 IP
- 默认账户是 xeye, 默认密码是 bd2019, 需要和 FTP server 设置相同

| /=/ 度目 0                |         |                                                                                                    |              |
|-------------------------|---------|----------------------------------------------------------------------------------------------------|--------------|
| 🛤 设备信息                  |         |                                                                                                    |              |
|                         | ◎ 本地网络  | 服务器URL:                                                                                                    |              |
| 董 媒体设置                  | • PPPoE |                                                                                                    |              |
| EEE Withithffe          | ◎ 編口    |                                                                                                    |              |
|                         | • EX1   | <b>株号</b> :                                                                                                    |              |
| 1027 计划任务               | • UPnP  | <b>密码</b> :                                                                                                    |              |
| 🚊 ireat                 | • DONS  |                                                                                                    | 说置 刷新 FTPMid |
| 🖵 BK                    | • SMTP  |                                                                                                    |              |
| <ul> <li>₹##</li> </ul> | ◎ 安全配置  |                                                                                                    |              |
| 🖵 収開控制                  | • FTP   |                                                                                                    |              |
| (C) #14                 | RS485   |                                                                                                    |              |
|                         | • SNMP  |                                                                                                    |              |
| 🔧 设备维护                  | ◎ 8021x |                                                                                                    |              |
|                         | • LR    |                                                                                                    |              |
|                         |         |                                                                                                    |              |
|                         |         |                                                                                                    |              |
| 4                       |         | the state of the state of the s |              |

- 1. 图片查看
- 在抓拍机和 server 端成功设置后,抓拍机有检测到人脸,抓拍结果会通过 FTP 接口上报到 server
- 进入根据 window 环境配置中设置的存储路径(比如: D:\data\xeyeftpdata), 查看存储的抓拍人脸图片

#### 配置 HTTP 上报抓拍图

抓拍机支持通过 HTTP 接口上报抓拍结果,HTTP 的数据上报是 xpteam 私有协议,提供 server 端示例开源代码 xeye-simple-server,具体步骤如下

1. xeye-simple-server 的安装

如果监控端选择 Ubuntu 系统,可以按照以下步骤安装环境

确保服务器连接互联网,打开命令行,运行以下命令行安装存图服务的依赖库

sudo apt-get install npm

试用模组对应的存图软件为一个压缩包 xeye-server-package.tar.gz, 运行以下命令 行以解压

```
mkdir ~/XP_release
tar -xvf xeye-server-package.tar.gz -C ~/XP_release
cd ~/XP_release
tar -xvJf node-v8.9.0-linux-x64.tar.xz
echo "export PATH=$HOME/XP_release/node-v8.9.0-\
linux-x64/bin:$PATH" >> ~/.bashrc
source ~/.bashrc
tar -xvf xeye-simple-server.tar.gz
```

其中 node-v8.9.0-linux-x64 为 server 所运行时必须的 nodejs, xeye-simple-server 为保存图片的 server

- 1. 抓拍机 HTTP 上报设置
- 抓拍机可通过 HTTP 接口上报,需要在前端页面配置:登录前端,进入智能-> 数据上传,设置填写人脸域名、人脸端口、人脸 url 三个字段,并勾选启动人 脸上报,点击设置按钮
  - 人脸域名:运行 xeye-simple-server 的 ip
  - 人脸端口: 8001 (固定)
  - 人脸 url: api/v1/postFaceEvent

| /=/ ®8 🗉    | <u>(#1885</u> ) |        |                             |        |                    |                  |
|-------------|-----------------|--------|-----------------------------|--------|--------------------|------------------|
| 🎫 dente     |                 | 百度科技平台 |                             |        |                    |                  |
| Q 6428      | ◎ 人脸识别          |        | 2 自动人脸上握                    |        | 2 自动人務服务           | <b>」</b> 总计      |
| 🎽 媒体设置      | ● 数据上传          |        | 人對國名: 192.168.0.163         |        | 心現現名: 192.168.1.39 | 背景图线名: 192.166   |
| 1007 联动动作   | • ABMRit        |        | 人動業口: 8001                  |        | 心熱潮口: 1988         | 背景图课口:8001       |
| III 1150(1条 | • E\$           |        | 人設URL: api/v1/postFaceEvent |        | 心就URL: v1/push     | 背景證Url: api/v1/j |
|             |                 |        | 流量控制:5                      | 130fps | 心執詞語: 10           | 定时:0 💙           |
|             |                 |        | 上善协议: 百艘云                   |        |                    |                  |
|             |                 |        |                             |        |                    |                  |
| 9、平台        |                 |        | 设置                          | 刷新     |                    |                  |
| 🔜 权限控制      |                 | 状态     |                             |        |                    |                  |
| @ #F88      |                 |        |                             |        |                    |                  |
| ·≺ 设备组织     |                 |        |                             |        |                    |                  |
|             |                 |        |                             |        |                    |                  |
|             |                 |        |                             |        |                    |                  |
|             |                 |        |                             |        |                    |                  |
| - North     |                 |        |                             |        |                    |                  |
| <           |                 |        |                             |        |                    | >                |

 如果要通过 HTTP 接口经过公网网络发送的抓拍结果到云端 HTTP server,比如云端 URL: http://xteam.baidu.com/api/service/xxx/face/api/v1/postFaceEvent

则设置如下:

- 人脸域名: http://xteam.baidu.com/api/service/xxx/face
- 人脸端口: 0 (公网没有端口,设置为0)
- 人脸 url: api/v1/postFaceEvent
- 1. xeye-simple-server 的使用
- 启动抓拍机设备
- 启动存图 server,在命令行运行:

```
cd ~/XP_release/xeye-simple-server
npm start
```

• 当人脸经过抓拍机,此时可以在命令行屏幕上看到类似如下的 log,则代表存 图成功:

| POST /api/v1/postFaceEvent |     | 10.162 ms - 2 |
|----------------------------|-----|---------------|
| xeye_20 1548346059105      |     |               |
| POST /api/vl/postFaceEvent |     | 12.697 ms - 2 |
| xeye 20 1548346059416      |     |               |
| POST /api/vl/postFaceEvent | 200 | 17.308 ms - 2 |
| xeye 20 1548346059721      |     |               |
| POST /api/v1/postFaceEvent | 200 | 23.179 ms - 2 |
| xeye 20 1548346064171      |     |               |
| POST /api/v1/postFaceEvent | 200 | 8.401 ms - 2  |
| xeye 20 1548346064484      |     |               |

- 查看抓拍结果,打开文件浏览器,到目录: ~/XPrelease/xeye-simpleserver/public/pics/face/data/[xeyeid] 下,其中[xeyeid] 为出厂时预设的模组 id ,如xeye20
- 抓拍到的图片储存在上述目录下,图片的命名格式为: xxx\_yyy.jpg,其中 xxx 为 linux 时间戳,yyy 为人脸 id (同一时间可能存在多个人脸 id)

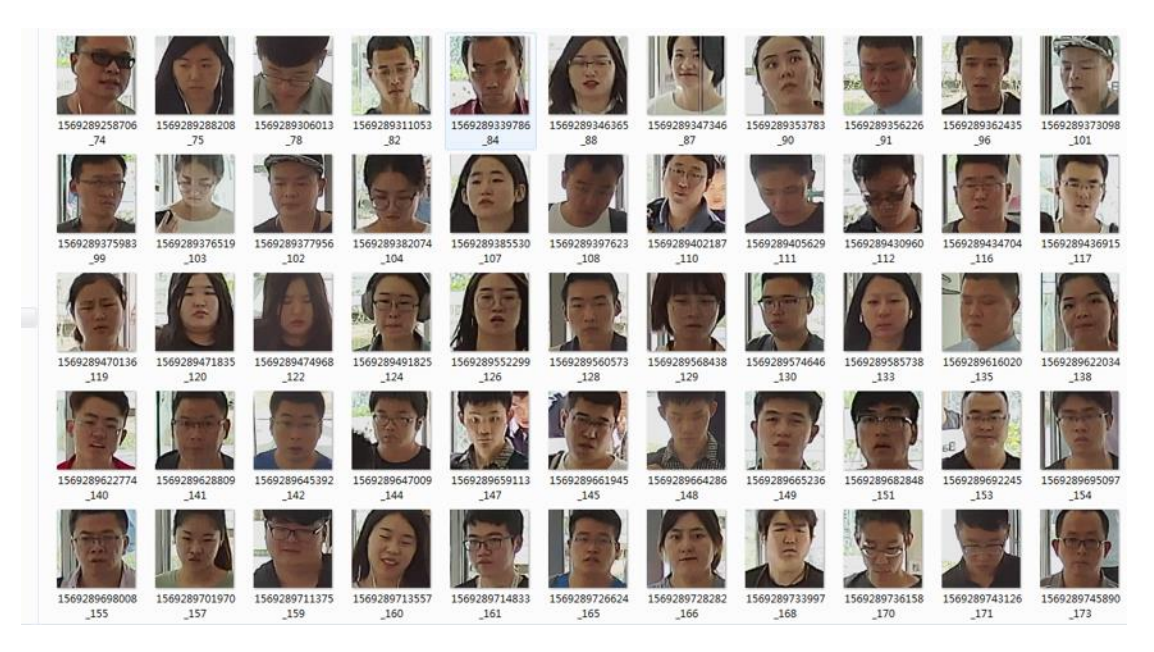

## 新框架搜索工具

用"新框架搜索升级工具 V1.0.2.0"软件可以查找度目智能摄像机的 IP(方便用户在 修改或者遗忘 IP 时搜索抓拍机的 IP 地址),界面截图如下:

| 「「「「「「」」 「「」「」 「」 「」 「」 「」 「」 「」 「」 「」 「 | 揮々状态   | / 操作状态 | 助子 蘇本                      | ANCH IN       | 19条单号 |         | _  |
|------------------------------------------|--------|--------|----------------------------|---------------|-------|---------|----|
| ]1 102.168.30.130                        | 译推到方头拉 |        | Ye. M. 4.1-runi1:2019/Mil0 | 00-30-20-16-X |       |         |    |
|                                          |        |        |                            |               |       |         |    |
|                                          |        |        |                            |               |       |         |    |
| 选择机罚                                     |        |        | Rj⊖≄ ∫idat=                | <b>7:6</b>    | 146-  | - Hw    | 清神 |
| 年   内当和田 <br>井枝<br>/ 北文FF                |        |        |                            |               |       |         |    |
| A MARKEN                                 |        |        |                            |               |       | <br>P-9 |    |

## 其他说明

#### 抓拍机相关

- 1. 如何登录抓拍机后台
  - 登录名: root, 登录密码: NSD123dev
  - 支持 ssh 和 telnet 登录

SSH: ssh root@192.168.12.100

telnet: telnet 192.168.12.100

2. 关于设备 SN 号

新版本的 SN 号在【设置->设备信息->SN】中,可以远程登录到设备上,并且可在/mnt/mtd/nsd/program/bin/deviceSN 文件里找到设备 SN

- 3. 关于软件版本升级
  - 抓拍机支持远程网络升级功能,前提是设备连接的是可以上公网的网络, 如果需要升级,并联系技术支持人员远程批量升级设备版本
  - 如果抓拍机部署在局域网内,不能远程网络升级,抓拍机支持客户自行 本地局域网固件升级,具体如下:
    - 联系技术支持人员获得软件升级镜像包
    - 检查当前版本是 V7.13.7.28 之前的版本,将镜像包拷贝到/tmp 目录下,如果是 V7.13.7.28 之后的版本,请拷贝到 /mnt/mtd/update\_package 目录下,设备自动检测并完成升级
    - 镜像包的拷贝方法: 在 window 系统可以用 xftp 工具, linux 系 统下可以挂载 nfs 文件系统方式
- 4. 如何查看版本号?

登录前端页面,查看设备信息,检查算法版本和 xeye 版本

5. 在忘记配置 IP 或者需要知道 DHCP 分配的 IP 地址?

使用"新框架搜索升级工具"就可以找回当前抓拍机配置的 IP 地址。打开软件 后直接点击"搜索"即可找到当前局域网内的所有安装的抓拍机设备

点击下载 新框架搜索升级工具

| 常号   | IP地址          | 连接状态  | 操作状态 | 軟件版本                             | MAC地址             | · (신습포) |
|------|---------------|-------|------|----------------------------------|-------------------|---------|
| 1    | 192.168.0.149 | 登录成功! |      | V2.8.5.5-build:20190530213119    | 00-0C-29-15-3A-BB |         |
| 2    | 192.168.0.222 | 登录成功! |      | V2.8.5.5-build:20190530213119    | 00-00-29-36-00-23 |         |
| 3    | 192.168.0.134 | 登录成功! |      | V2.8.5.5-build:20190530213119    | 00-0C-29-15-3A-D0 |         |
| 4    | 192.168.0.146 | 登录成功! |      | V2.8.5.5-build:20190530213119    | 00-0C-29-E9-01-27 |         |
| 35   | 192.168.0.130 | 登录成功! |      | V2. 8. 5. 5-build:20190530213119 | 00-0C-29-15-3A-C0 |         |
|      |               |       |      |                                  |                   |         |
|      |               |       |      |                                  |                   |         |
|      |               |       |      |                                  |                   |         |
|      |               |       |      |                                  |                   |         |
|      |               |       |      |                                  |                   |         |
|      |               |       |      |                                  |                   |         |
| 选择   | 所有            |       |      | 用户名 admin 密码 ****                | * 世家              | 清除      |
| T332 | 阿靖南(五         |       |      |                                  |                   |         |
| 713  | ka<br>Ka      |       |      |                                  |                   |         |
| 3    | 升级文件          |       |      |                                  |                   |         |
| 3    | 全景标定文件        |       |      |                                  |                   | 1.4.4   |
|      |               |       |      |                                  |                   |         |
|      |               |       |      |                                  | 升红                |         |

#### server 配置相关

- 1. 如何判断 xeye-simple-server 启动成功并能接收 http 请求
  - 请确保 server 本身 ip 配置成功,运行 if config 查看 ip
  - 确保抓拍机供电正常(若交换机不带 POE 供电,则需要额外供电)
  - 确保 xeye-simple-server 能够正确收到 http 请求,运行

curl 192.168.0.254:8001/api/v1/testAPI -X POST

若 server 运行成功,则返回

{"status": "ok"}

否则 server 没有正确启动

- 2. xeye-simple-server 无法接收到抓拍机 HTTP 上报人脸信息
  - 现象: FTP server 能正常接接收到人脸,但是运行 xeye-simple-server 的 server 无法接收人脸,但通过 curl 命令 server 可以正常收到 http 请求
  - 解决办法:是由 server 的防火墙没有关闭
    - ubuntu 查看防火墙状态

ufw status

• ubuntu 关闭防火墙 ufw disable